Krok po kroku

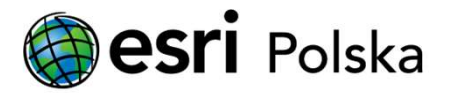

# Aktualizacja licencji dla ArcGIS Data Store

# Wstęp

Informacje o licencji przechowywane są w relacyjnej bazie danych ArcGIS Data Store; dlatego po zaktualizowaniu licencji dla ArcGIS Server, z którą skonfigurowana jest baza danych, musisz zaktualizować licencję w bazie danych. Aby to zrobić, konieczne jest uruchomienie narzędzia updatelicense z maszyny, na której zainstalowany jest główny (ang. primary) ArcGIS Data Store. Jeśli masz zapasowy (ang. standby) ArcGIS Data Store, zaktualizowana licencja zostanie na niego zreplikowana.

Instrukcja krok po kroku przedstawia proces aktualizacji licencji dla ArcGIS Data Store.

#### UWAGA

Od wersji 11.x ArcGIS Enterprise, nie musisz wykonywać czynności z tej instrukcji. Po zaktualizowaniu licencji na ArcGIS Server, ArcGIS DataStore automatycznie zaktualizuje informacje o nowej licencji. Narzędzie updatelicense nie jest już dostępne dla tych wersji.

Aktualizacja licencji dla ArcGIS Data Store

# Krok 1 /5

Na maszynie z ArcGIS Data Store wpisz "Wiersz polecenia" (ang. "Command Prompt") w polu wyszukiwania systemu Windows.

Kliknij prawym przyciskiem myszy na "Wiersz polecenia" ("Command Prompt") i wybierz "Uruchom jako administrator" (ang. "Run as administrator").

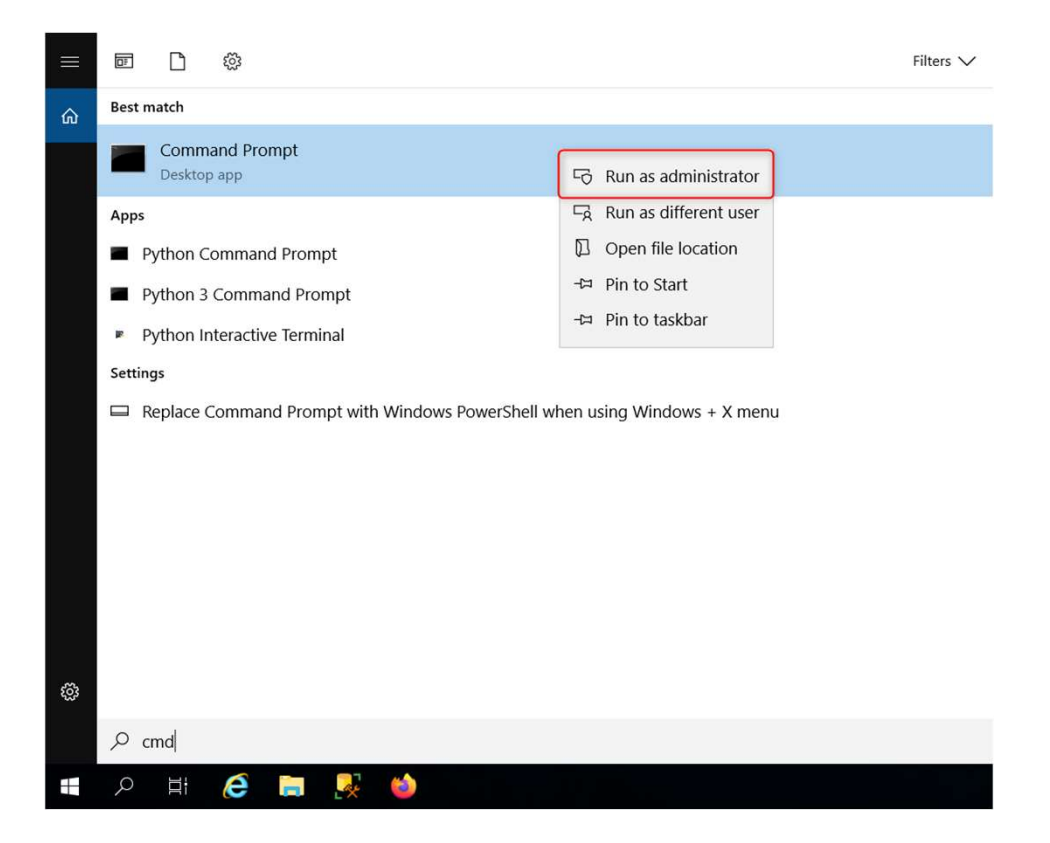

#### Krok 2 /5

W oknie Wiersza polecenia (ang. "Command Prompt") zmień ścieżkę na ścieżkę do narzędzia 'describedatastore', jak pokazano poniżej, i naciśnij klawisz "Enter".

C:\Windows\system32>cd C:\Program Files\ArcGIS\Datastore\Tools

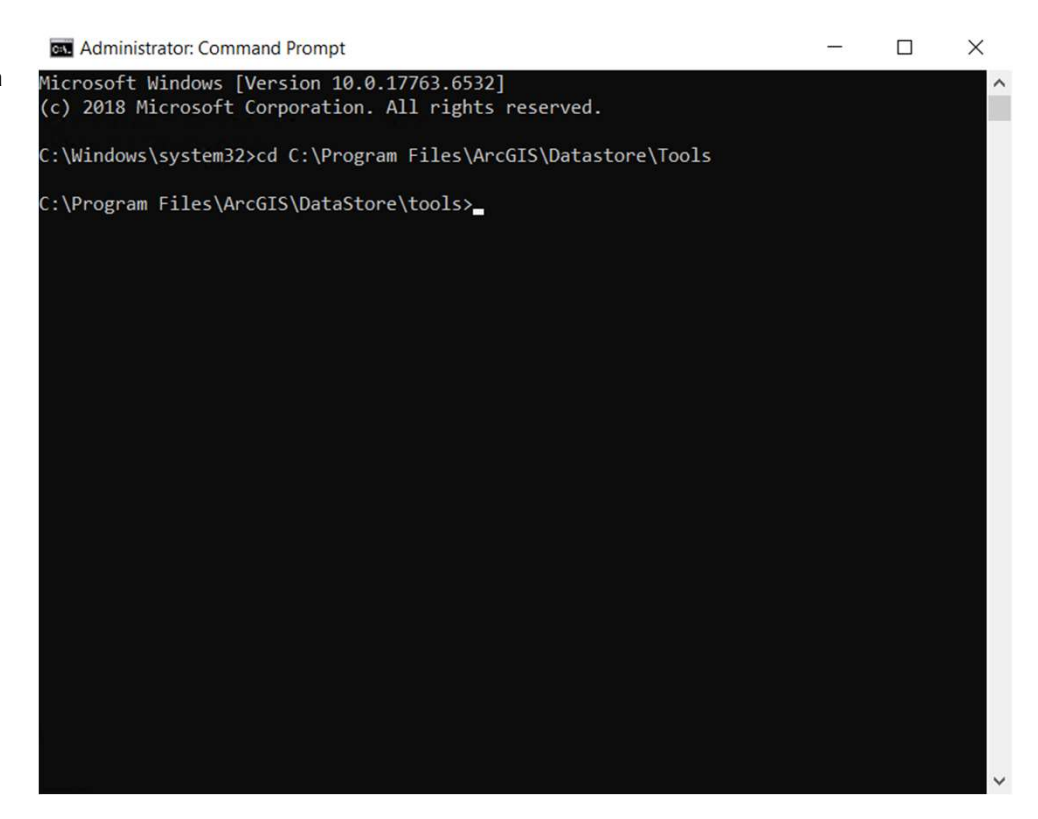

# Krok 3 /5

Wpisz *describedatastore* i naciśnij "Enter". Wyszukaj 'Data Store mode', aby sprawdzić tryb relacyjnej bazy danych.

Jeśli relacyjna baza danych jest w trybie READWRITE, przejdź od razu do kroku 5.

| C Administrator: Command Prompt                                                                                                    | -      |    | × |
|----------------------------------------------------------------------------------------------------|--------|----|---|
| C:\Program Files\ArcGIS\DataStore\tools>describedatastore                                                                                                    |        |    |   |
| General information of ArcGIS data stores on<br>Data store release                                                                                                    |        |    |   |
| Information for relational data store ds_0mh6oez9                                                                                                    |        |    |   |
| Backup locationC:\arcgisdatastore\backup\relational<br>Is backup folder sharedfalse<br>Backup schedule                                                                          | 1 DAYS | "} |   |
| member machines                                                                                                    |        |    |   |
| Maximum connections                                                                                                    |        |    |   |
| Number of connections0 connection(s) to managed database<br>Data Store modeREADWRITE<br>Is Point-in-time recovery enabledNo                                                     |        |    |   |
| Query optimizer enabledYes                                                                                                    |        |    |   |
| Information for tile cache data store tcs_uv0kk9cw                                                                                                    |        |    |   |
| Data locationC:\arcgisdatastore\nosqldata<br>Data store statusStarted<br>Backup locationC:\arcgisdatastore\backup\tilecache<br>ModeprimaryStandby<br>member tile cache machines |        |    |   |
| Owning system UKL<br>Portal for ArcGIS URL                                                                                                    |        |    |   |
|                                                                                                    |        |    |   |
| Operation completed successfully.                                                                                                    |        |    |   |
| C:\Program Files\ArcGIS\DataStore\tools>                                                                                                    |        |    |   |

#### Krok 4 /5

Wpisz poniższą komendę i naciśnij "Enter", aby zmienić tryb relacyjnej bazy danych na tryb read-write.

changedatastoremode readwrite --store relational --prompt yes

Wyświetli Ci się pytanie: Do you want to continue (Yes or No)?

Wpisz Yes i naciśnij "Enter".

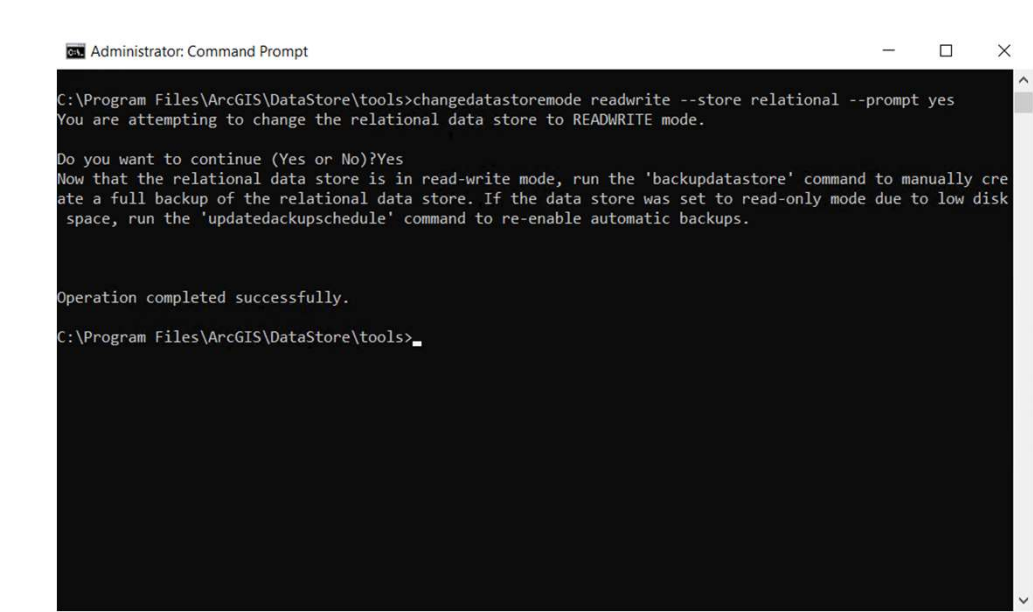

### Krok 5 /5

Wpisz *updatelicense* i naciśnij "Enter". Narzędzie updatelicense aktualizuje licencję relacyjnej bazy danych zgodnie z zaktualizowanymi informacjami licencyjnymi z ArcGIS Server.

Wpisz *describedatastore* i naciśnij "Enter". Upewnij się, że tryb bazy danych (ang. Data Store mode) pozostaje jako READWRITE, aby umożliwić prawidłowe funkcjonowanie relacyjnej bazy danych po zaktualizowaniu licencji.

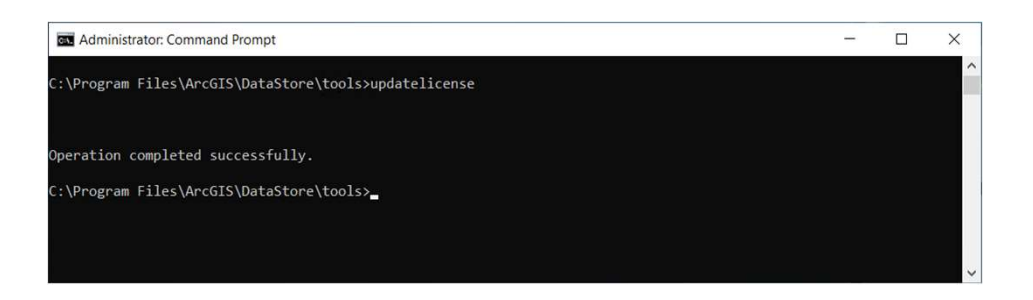